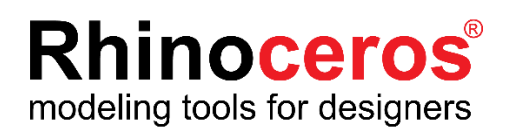

# **Rhino6 for Windows**

# ラボラトリーライセンス インストールガイド

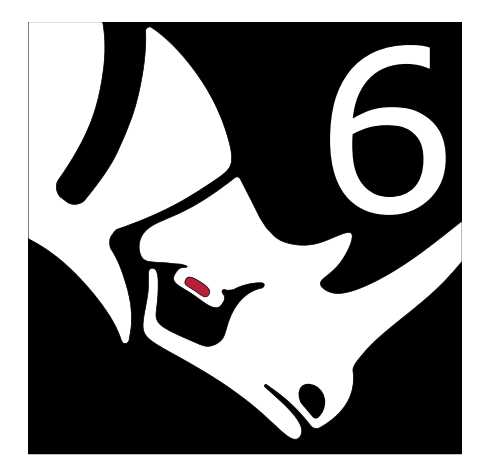

# **AppliCraft**

株式会社アプリクラフト 2018.2.15

#### Rhino6 for Windows ラボラトリーライセンス インストールガイド

この度は Rhino6 for Windows をご購入いただき、誠にありがとうございます。 インストールする前に、以下をご確認いただきますようお願いいたします。

#### ■ ライセンスキーのご確認

ライセンス証書(紙)または電子メールにライセンスキー (RH で始まる英数字)を記載しています。ライセンスキーはライセンス認証の際に使用します。

#### ■ Rhinoceros に関するお問い合わせ、各種情報に関して

Rhinoceros に関するお問い合わせ・ご要望などは E-mail にて承ります。

| メールアドレス | 技術的なお問い合わせ        | support@rhino3d.co.jp                        |
|---------|-------------------|----------------------------------------------|
|         | その他のお問い合わせ        | info@rhino3d.co.jp                           |
| ホームページ  | Rhinoceros よくある質問 | https://www.applicraft.com/qanda/rhinoceros/ |
|         | Rhino 開発元ウィキ      | https://wiki.mcneel.com/ja/homepage          |
|         | アプリクラフトに関して       | https://www.applicraft.com/                  |

#### 目次

| 1. インストール環境                                 | 3  |
|---------------------------------------------|----|
| 2. Rhino6 ライセンス管理方法について                     | 4  |
| 3. Rhino アカウントの作成、設定                        | 5  |
| 4. Zoo6 のインストール・設定(ホスト PC)~初めて Zoo を設定する場合~ | 11 |
| 5. Zoo6 のインストール・設定(ホスト PC) ~ Zoo をアップデート ~  | 13 |
| 6. Rhino6 インストール方法                          | 17 |

1. インストール環境

#### ■ ハードウェア:

- 8GB のメモリ(RAM)またはそれ以上を推奨
- 600MB ディスク空き容量
- OpenGL 4.1 対応のグラフィックスボードを推奨
- 63より多い CPU コアは対応外
- スクロールホイールのある複数ボタンのマウスを推奨
- <u>SpaceNavigator</u>をサポート
- Apple のハードウェアは、Bootcamp でサポートしています。
- 対応 OS:
- Windows 10、8.1、7(64 ビット)
- 対応していない OS:
- Linux
- Windows 8
- Windows XP 64 ビット
- Windows Vista, NT, 95, 98, ME, 2000
- Windows 32 ビット すべてのバージョン
- VMWare や Parallels などの OS X 上の仮想化システム
- OS X 10.10.4(初期のバージョンの Yosemite)とそれ以前のバージョン
- インターネット接続:
- ダウンロードおよびインストール時
- ライセンスのバリデーション時
- Rhino アカウント使用時
  - <u>フォーラム</u>でのテクニカルサポート
  - Cloud Zoo によるライセンス管理

## 2. Rhino6 ライセンス管理方法について

ラボラトリーライセンスの認証方法は下記の2つがあり、Rhino インストール時または起動時にどちらで 使用するかを選択します。条件やメリットデメリットから、環境にあった管理方法をご選択ください。また いずれの管理方法の場合も、管理者が必要です。

| Rhino アカウント(Cloud Zoo) |                                                                                            |  |
|------------------------|--------------------------------------------------------------------------------------------|--|
| 対象                     | ・外部とのインターネット接続が可能な教育機関。                                                                    |  |
| 条件                     | ・ライセンス が紐づけられた Rhino アカウントにログインできること。<br>・Rhino 起動時にインターネット接続が必要。<br>(認証から1週間はオフラインでの使用可能) |  |
| メリット                   | ・インターネットさえ接続できればどこからでも Rhino を起動することができる。                                                  |  |
| デメリット                  | ・アカウントを忘れた場合、ライセンスの削除や移動ができなくなる。                                                           |  |

|       | Zoo                                                                  |
|-------|----------------------------------------------------------------------|
| 対象    | ・セキュリティが厳しいまたは、施設内サーバーで管理したい教育機関。                                    |
| 条件    | ・ローカルネットワーク内に Zoo サーバーを配置する必要がある。                                    |
| メリット  | ・外部接続なしで、教育機関内で管理できる。                                                |
| デメリット | ・サーバーに接続できない場合 Rhino を使用できない。<br>(30 日以内であればオフラインで使用できるチェックアウト設定が可能) |

#### 3. Rhino アカウントの作成、設定

(1)アカウント作成(管理者およびすべての Rhino 使用者)

① <u>https://accounts.rhino3d.com/</u> にアクセスします。

②「新規アカウントを作成」を選択します。

| Rhinoアカウントにログイン                                                                                                    |           |
|----------------------------------------------------------------------------------------------------|-----------|
| RhinocerosがあなたのデバイスからあなたのRhinoアカウントへのアクセスを                                                                                     | と希望しています。 |
| メールアドレス     >       G     Googleでサインイン       f     Facebookでサインイン       =     ログインしたままにする       ●     新規アカウントを作成<br>ログインできない場合 |           |

③「Google アカウントをリンク」で、Google アカウント選択を行うことができます。 「Facebook アカウントをリンク」で、Facebook アカウント選択を行うことができます。 Google・facebook アカウント以外のメールアドレスを使用する場合は 「いいえ、Rhino アカウントのパスワードを使用します。」を選択します。

|   | アカウントを作成<br>外部アカウントを使用してログインされたいですか? |
|---|--------------------------------------|
| G | Googleアカウントをリンク                      |
| f | Facebookアカウントをリンク                    |
|   | いいえ、Rhinoアカウントのパスワードを使用します。          |

④「いいえ、Rhino アカウントのパスワードを使用します。」を選択した場合は 下記を入力して「新規アカウントを作成」を押します。

|            | アカウントを作成<br>下のフォームに入力してください。 |            |
|------------|------------------------------|------------|
| 名前         | 例: 雷野太郎                      |            |
| メールアドレス    | 例: raino@mcneel.com          |            |
| メールアドレスの確認 | 例: raino@mcneel.com          |            |
| バスワード      | パスワード                        |            |
| バスワードの確認   | パスワード                        |            |
| 電話番号       | 例: 03-6535-7000              |            |
| Э          | 日本 •                         |            |
| 言語         | 日本語・                         |            |
|            | ■ 2要素認証を有効にする ●              |            |
|            |                              | 新規アカウントを作成 |

(2)チーム作成(管理者)

チーム作成は管理者が行います。

権限について:

チーム作成者(管理者)はライセンス・チーム・メンバーの追加・削除の権限を持ちます。 招待メンバー(使用者)は上記権限を持たず、

ライセンスの使用・メンバーの確認・ライセンス使用状況の確認のみが可能です。

①Rhino アカウントにログインし、マイアカウントから「チーム」を選択します。

|         | マイアカウント                                 |   |
|---------|-----------------------------------------|---|
|         |                                         |   |
| メールアドレス | あなたのアカウントに関連付けるメールアドレスを追加、削除しま<br>す。    | > |
| 個人の情報   | 個人の情報を表示、変更します。                         | > |
| ログイン    | パスワード、リンクアカウント、その他の設定を変更します。            | > |
| チーム     | あなたが所属するチームを表示、変更します。                   | > |
| アクセス許可  | アプリに指定されたアクセス許可を表示、変更します。               | > |
| ライセンス   | あなたのアカウントに関連付けられたライセンスを表示、追加、削<br>除します。 | > |
|         | アカウントを削除                                |   |

②チーム画面から「新規チーム」ボタンをクリックします。

| Rhino Accounts | ヘルブ+        |                                 | P     |
|----------------|-------------|---------------------------------|-------|
|                | あかたも        | チーム                             |       |
|                | 名前          | (7)1時99777 24243人 夏天0699。<br>役割 |       |
|                | McNeel      | メンバー                            |       |
|                | Rhino3Dサポート |                                 |       |
|                | Applicraft  | メンバー                            |       |
|                | test        | 所有者                             |       |
|                |             | 合計:4チーム。                        |       |
|                |             |                                 |       |
|                |             |                                 | 新規手一厶 |
|                |             |                                 |       |
|                |             |                                 |       |
|                |             |                                 |       |

③名前、説明を入力後、「新規チームを作成」ボタンをクリックします。

| Rhino Accounts 🔼 | 7+    | P        |
|------------------|-------|----------|
|                  | 新規チーム |          |
|                  | 名前    |          |
|                  | 說明    |          |
|                  |       | 新規チームを作成 |
|                  |       |          |
|                  |       |          |
|                  |       |          |
|                  |       |          |

④チームが作成されました。

| Rhino Accounts | ルプ 🕇                |                    |         |
|----------------|---------------------|--------------------|---------|
|                |                     | テスト                |         |
|                | <b>○</b> <i>∓−1</i> | ュ「テスト」が正常に作成されました。 |         |
|                |                     |                    |         |
|                | 名前                  | テスト                |         |
|                | 說明                  | テスト                |         |
| メンバー           |                     |                    | R       |
| 名前             |                     | メールアドレス            | 役割      |
| Yan Karans     |                     | @applicraft.com    | 所有者     |
|                |                     | 合計: 1メンバー。         |         |
|                |                     |                    |         |
|                |                     |                    | 操作 ▲ 保存 |
|                |                     |                    |         |

⑤続いて、上記画面右下の「操作」から、「メンバーを招待」を選択します。

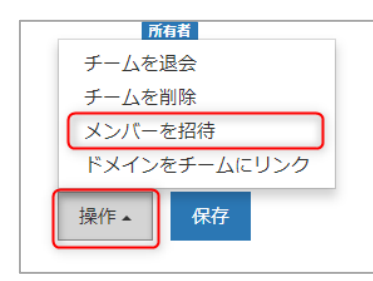

⑥招待状の言語を選択、招待メンバーのメールアドレスを入力し(複数入力可)、 「送信」ボタンを押します。

| counts 🔼 | <b>7</b> +                                            |    |
|----------|-------------------------------------------------------|----|
|          | メンバーを招待<br><sub>テスト</sub>                             |    |
|          | <ol> <li>招待状を送信する言語を選択してください。</li> <li>日本語</li> </ol> |    |
|          | 2. 1つまたは複数のメールアドレスを下に入力またはペーストしてください。                 |    |
|          | 例. taro@mcneel.com, jiro@mcneel.com                   | Æ  |
|          | 3 招待状の送信先のメールアトレスを確認してください。                           |    |
|          |                                                       | 送信 |

⑦招待されたメールアドレスに、招待メールが送信されますので、 受信者は「承諾」を押します。「承諾」したメンバーはチームに追加されます。

#### (3)ライセンス追加(管理者)

①続いてライセンスを追加します。マイアカウントから「ライセンス」を選択します。

|         | マイアカウント                                 |   |
|---------|-----------------------------------------|---|
|         |                                         |   |
| メールアドレス | あなたのアカウントに関連付けるメールアドレスを追加、削除しま<br>す。    | > |
| 個人の情報   | 個人の情報を表示、変更します。                         | > |
| ログイン    | パスワード、リンクアカウント、その他の設定を変更します。            | > |
| チーム     | あなたが所属するチームを表示、変更します。                   | > |
| アクセス許可  | アプリに指定されたアクセス許可を表示、変更します。               | > |
| ライセンス   | あなたのアカウントに関連付けられたライセンスを表示、追加、削<br>除します。 | > |
|         | アカウントを削除                                |   |

## ②ライセンスを追加したいチーム名をクリックします。

| ライセンス   |              |
|---------|--------------|
| 個人の     | ライセンス        |
|         | (自分)         |
|         |              |
| ₹—La    | Dライセンス       |
| М       | cNeel        |
| Rhino   | ロザポート        |
| Ap      | plicraft     |
|         | test         |
|         | = <u>2</u> F |
| 新規手-    | - ムを作成       |
|         |              |
| Rhinoアカ | ウントを管理       |
|         |              |
|         |              |

#### ③「ライセンスを追加」ボタンを押します。

| ライセン | シス テスト   |                    |
|------|----------|--------------------|
|      |          | 表示方法: 製品 間違するライセンス |
| 製品   | プラットフォーム | 現在の使用状況            |
|      |          | 製品がありません。          |
|      |          | チームを管理 -           |

④ライセンスの場所がチーム名になっていることを確認、製品を選択 (プラグインの場合もここで選択)、ライセンスキーを入力、 「ライセンスを追加」ボタンをクリックします。

複数ライセンスがある場合は、同様に登録を行います。

| Cloud Zooにライセ  | ンスを追加                       |                 |
|----------------|-----------------------------|-----------------|
| ライセンスの追加場所     |                             |                 |
| 製品             | Windows版Rhino 6             |                 |
| ライセンスキー        | ライヤンフキーの増加                  |                 |
|                |                             |                 |
| チームメンバーは、半定期的な | インターネット接続があるデバイスではどれもこのライセン | /スを使用できようになります。 |
|                |                             | ライセンスを追加        |

⑤以上でチームによるライセンス管理の登録が完了しました。 以後チームメンバーは、登録ライセンス数使用可能になります。

チーム削除時の注意:

チームにライセンスを登録したままの状態でチームを削除した場合、

チームに登録してあるライセンスが使用できなくなります。

チームを削除する場合は、かならずライセンスを解除したのちに実行ください。

#### 4. Zoo6 のインストール・設定(ホスト PC) ~ 初めて Zoo を設定する場合~

Zoo は、Rhinoと同じネットワーク上に所属する「Windows PC1 台」に設定します。

※ Zoo6 は、Windows7 以降の OS 上で動作します。

- ※ ファイアウォールで TCP ポート 80 が開かれていることを確認してください。
- ※ Microsoft .NET Framework 4.5(<u>http://rhino3d.com/net45</u>よりダウンロードできます)が 必要です。

#### (1)Zoo6 のインストールプログラムをダウンロード

<u>https://www.rhino3d.com/download/zoo/6/latest</u> こちらのページで、メールアドレスを入力した後、「次へ」をクリックしてダウンロードします。 (インストールプログラムは、PC に保存してください)

#### (2)Zoo6 のインストール

①インストールプログラムを起動

「手順1」でダウンロードしたファイルをダブルクリックして、インストールプログラムを起動します。

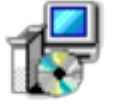

Zoo\_6.018009.

**2393.msi** ※ 2018 年 2 月現在のプログラムです。

②Zoo6 をインストール

Install をクリックし、Zoo6 のインストールを開始します。

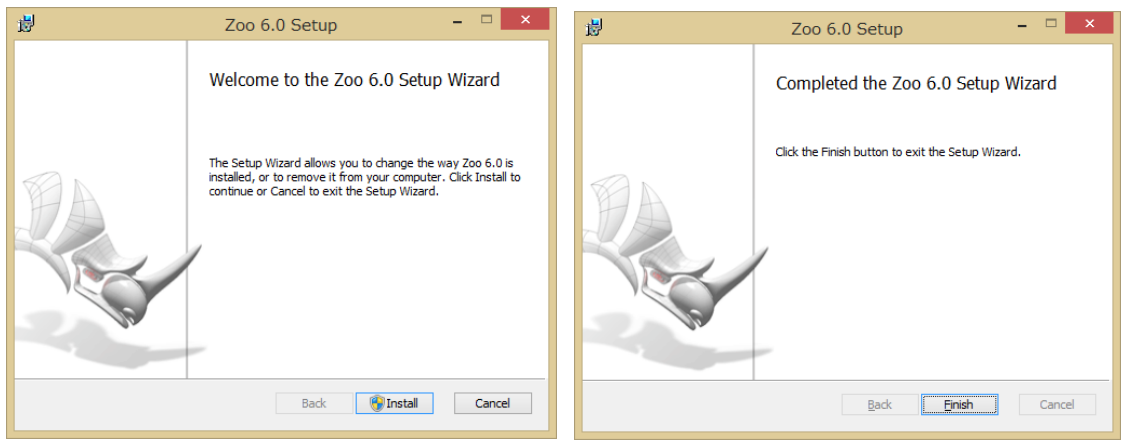

インストールが完了したら Finish をクリックします。 これで Zoo6 がインストールされました。

#### (3)Zoo 6 へのライセンスの追加・登録

①Zoo6を起動します。

Windows の[スタート]から、「すべてのプログラム」-「Zoo6.0」フォルダ内の「Zoo 6」をクリックします。

②Zoo6 の Edit メニュー>Add を実行します。

| Zoo Administrator (DESKTOP- |      |        |       |      |  |  |
|-----------------------------|------|--------|-------|------|--|--|
| File                        | Edit | View   | Tools | Help |  |  |
| ÷+                          | +    | Add    |       | •    |  |  |
| Prod                        | X    | Delete |       | · Si |  |  |
|                             | 5    | Recove | er    |      |  |  |
|                             |      |        |       |      |  |  |

③Add License 画面が表示されます。

ドロップダウンリストより、ライセンスを登録する製品を選択(画像は Rhino 6 を選択した場合)後、

名前、組織名、ライセンスキーを入力し、[Add]をクリックします。

※プラグイン製品の場合も同様に選択・追加します。

| Add License            | × | Add License X                   |
|------------------------|---|---------------------------------|
| Product type:          |   | Product type:                   |
| Rhino 6 🗸              | · | Rhino 6 Y                       |
| Bongo 2.0              |   | Registered owner:               |
| Brazil 2.0             |   | (名前)                            |
| Flamingo nXt           |   | Resident description            |
| Flamingo nXt 5.0       |   | Registered organization:        |
| Flamingo nXt 6.0       |   | (組織名)                           |
| Penguin 2.0            |   | Product license code or CD key: |
| Rhino 5 for Mac        |   | RH60                            |
| Rhino 5 for Windows    |   |                                 |
| Rhino 6                |   | Add Close                       |
| Rhino BETA for Windows |   |                                 |

#### 5. Zoo6 のインストール・設定(ホスト PC)~Zoo をアップデート~

既に Zoo6、または Zoo5 を使用されている場合のアップデート方法です。 Zoo6 を使用されていた場合は(1)、Zoo5 を使用されていた場合は(2)の手順をご覧ください。

#### (1) Zoo6 を最新にする方法(Zoo6 を使用されていた場合)

①Zoo6 に Rhino6 のライセンスを登録するには、最新版の Zoo6 をダウンロードしインストールする必要があります(2018/01/08 以降リリースされた Zoo を使用すること)。 https://www.rhino3d.com/download/zoo/6/latest

②立ち上がっている Rhino を閉じ、Zoo6 ウィンドウの"Stop Zoo Service"ボタンを押し Zoo を停止さ せます。(Tool>Stop でも可)

| • |
|---|
|   |
|   |
| * |
|   |
|   |
|   |
|   |
|   |
|   |
|   |
|   |
|   |
|   |

③Zoo6 ウィンドウを閉じます。

| 🛄 Zoo   | 6 Adm | inistrato | or (  |      | )      |        |       |    |          |      |   |
|---------|-------|-----------|-------|------|--------|--------|-------|----|----------|------|---|
| File    | Edit  | View      | Tools | Help |        |        |       |    |          |      | - |
| ₽₽>     | < 💣 : | 2   🗈 🕨   |       |      |        |        |       |    |          |      |   |
| Product |       |           |       | Type | Serial | Number | Statu | ls | Computer | User |   |
|         |       |           |       |      |        |        |       |    |          |      |   |
|         |       |           |       |      |        |        |       |    |          |      |   |
|         |       |           |       |      |        |        |       |    |          |      |   |
|         |       |           |       |      |        |        |       |    |          |      |   |

④ダウンロードした最新版の Zoo6 のインストーラを実行します。

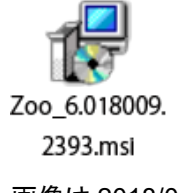

画像は 2018/01/08 時のインストーラ

#### ⑤再度 Zoo6 を立ち上げて、Zoo を利用開始します。

もし Zoo6 が起動しない場合は Start Zoo Service ボタンを押し起動します。

| 🔟 Zoo 6 Administrator ( | )                  |                 |         |
|-------------------------|--------------------|-----------------|---------|
| File Edit View Tools    | Help<br>再生ボタ       | ンを押して、Zoo       | っを起動する。 |
| Product                 | Type Serial Number | Status Computer | User    |
|                         |                    |                 | .:      |

#### (2) Zoo5 を最新の Zoo6 にする方法(Zoo5 を使用されていた場合)

Zoo5 でライセンスを管理されていた方は、Rhino6 のライセンスを管理する為には Zoo6 をインストー ルする必要があります(その場合 Zoo5 と Zoo6 は同じ PC に共存できない為、Zoo6 サーバーのみに なります)。

https://www.rhino3d.com/download/zoo/6/latest

①Zoo5 ウィンドウを立ち上げて Status を確認します。

Status が Checked Out 状態のライセンスがある場合は②を参照願います。

| 🔁 Zoo 5.0 Administrator (         |         | )             |             |          |      | • 🗙 |
|-----------------------------------|---------|---------------|-------------|----------|------|-----|
| File Edit View Tools H            | elp     |               |             |          |      |     |
| 👍 🎚 🗙 🖙 🗢 🕞 🕨 💷                   |         |               |             |          |      |     |
| Product                           | Туре    | Serial Number | Status      | Computer | User |     |
| Rhinoceros 5.0 Not For Resale Lab | Release |               | In Use      | 1000     |      | -   |
| Rhinoceros 5.0 Not For Resale Lab | Release |               | Checked Out |          |      | =   |
| Rhinoceros 5.0 Not For Resale Lab | Release |               | In Use      |          |      |     |
| Rhinoceros 5.0 Not For Resale Lab | Release |               | Available   |          |      |     |
| Rhinoceros 5.0 Not For Resale Lab | Release |               | Available   |          |      |     |
| Rhinoceros 5.0 Not For Resale Lab | Release |               | Available   |          |      |     |
| Rhinoceros 5.0 Not For Resale Lab | Release |               | Available   |          |      |     |
| Rhinoceros 5.0 Not For Resale Lab | Release |               | Available   |          |      |     |
| Rhinoceros 5.0 Not For Resale Lab | Release |               | Available   |          |      | -   |
|                                   |         |               |             |          |      |     |

②ライセンスが Checked Out のマシンをネットワーク上につなげて Rhino を起動します。 ツール>オプション ライセンス の項目から該当のライセンスを"チェックイン"します(Zoo:ライセンスは 無期限にチェックアウトされています。という表記を無くすこと)。

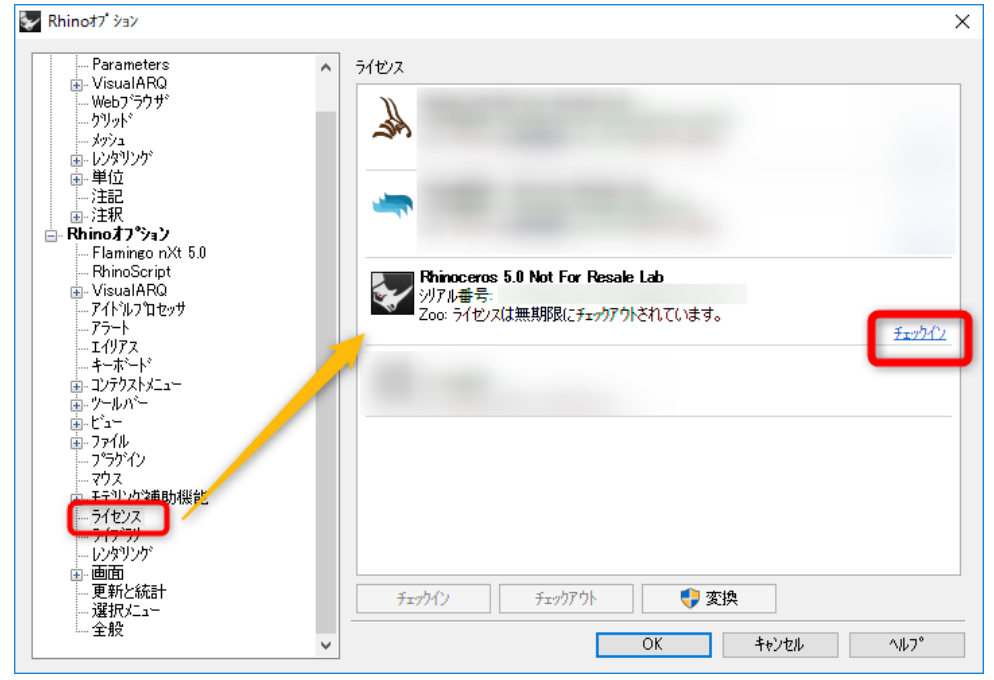

③立ち上がっている Rhino を閉じ、Zoo5 サーバーをウィンドウの Stop Zoo Service ボタンを押し Zoo を停止させます(Tool>Stop でも可)。

| 🔁 Zoo 5.0 Administrator (                 | )             |                 |          |
|-------------------------------------------|---------------|-----------------|----------|
| File Edit View Tools Help                 | 信 ルギタン たねり    | 7               | ち/白 ルキサス |
| 🖪 🖥 X 🖙 🗢 🖻 🖡 🗖                           | 停止ハダノを押し、     | 2009-//-        | ~~ттеео。 |
| Product Type                              | Serial Number | Status Computer | User 🔺   |
| Rhinoceros 5.0 Not For Resale Lab Release |               | Available       |          |
| Rhinoceros 5.0 Not For Resale Lab Release |               | Available       | =        |
| Rhinoceros 5.0 Not For Resale Lab Release |               | Available       |          |
| Rhinoceros 5.0 Not For Resale Lab Release |               | Available       |          |
| Rhinoceros 5.0 Not For Resale Lab Release |               | Available       |          |
| Rhinoceros 5.0 Not For Resale Lab Release |               | Available       |          |
| Rhinoceros 5.0 Not For Resale Lab Release |               | Available       |          |
| Rhinoceros 5.0 Not For Resale Lab Release |               | Available       |          |
| Rhinoceros 5.0 Not For Resale Lab Release |               | Available       | -        |
|                                           |               |                 | .:       |

④Zoo5 ウィンドウを閉じます。

| 🔁 Zoo 5.0 Administrator ( | )                  |                 |      |
|---------------------------|--------------------|-----------------|------|
| File Edit View Tools      | Help               |                 |      |
| BB×1₽¢B►■                 |                    |                 |      |
| Product                   | Type Serial Number | Status Computer | User |
|                           |                    |                 |      |
|                           |                    |                 |      |
|                           |                    |                 |      |
|                           |                    |                 |      |
|                           |                    |                 |      |
|                           |                    |                 |      |
|                           |                    |                 |      |

⑤ダウンロードした最新版の Zoo6 のインストーラを実行します。

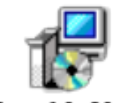

Zoo\_6.018009. 2393.msi

画像は 2018/01/08 時のインストーラ

⑥Zoo6を立ち上げて、Zooを利用開始します。

もし Zoo6 が起動していない場合は Start Zoo Service ボタンを押し起動します(Tool>Start でも可)。

| Zoo 6 Administra | ator (    | )          |           |        |          |      |     |
|------------------|-----------|------------|-----------|--------|----------|------|-----|
| File Edit Viev   | v Tools H | 再生         | ボタンな      | を押して   | C. Zoo   | を起動  | する。 |
| Product          |           | Type Seria | al Number | Status | Computer | User |     |
|                  |           |            |           |        |          |      | .:: |

#### 6. Rhino6 インストール方法

ライセンスを Rhino アカウントまたは Zoo6 に登録したのちにインストールを行います。

(1)インストールプログラムをダウンロード http://www.applicraft.com/rhino-download/ よりインストールプログラムをダウンロードします。 ※プラグイン製品も同様です。

#### (2)インストールプログラムを起動

ダウンロードしたインストールプログラムをダブルクリックします。

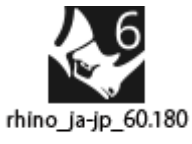

16.23451.exe

※画像は2018年1月現在のプログラムです。

(3)同意にチェックを入れ、「今すぐインストール」を選択または

【推奨】初期設定では、インストール先は"C:¥Program Files¥Rhino 6"となり、 言語は日本語となります。

インストール先を指定したい場合、及び日本語以外の言語をインストールする、

または日本語に加えて他の言語を追加したい場合は、 きん とうしょう。

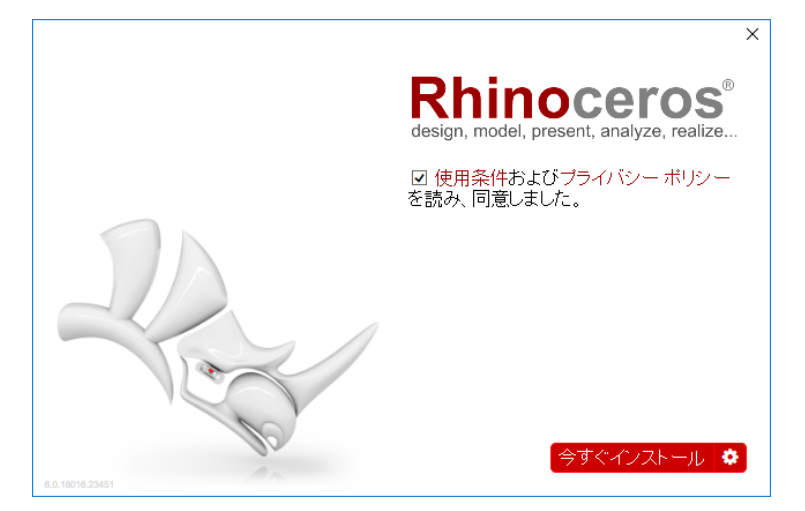

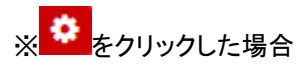

インストールフォルダのところに指定したいフォルダを入力します。 「言語を選択...」で 13ヶ国語から任意の言語を複数追加できます。

|                 |                                                         | ~ |
|-----------------|---------------------------------------------------------|---|
|                 | Rhinoceros<br>design, mode: present, analyze, realiza   |   |
|                 | インストールフォルダ:<br>C:\Program Files\Rhino 6                 |   |
|                 | 言語:英語、言語を選択                                             |   |
|                 | ライセノスの方法 Rhino Account 🗸                                |   |
|                 | ☑ Rhindに自動的に新しいバージョンをダウンロードさせる ☑ 匿名のインストールの統計をMcNeelに送信 |   |
| D.              | オフラインインストールのパッケージをダウンロード                                |   |
| 6.0.18016.23451 | (今すぐインストー)                                              | L |

|   |                                       |                                          | ×  |
|---|---------------------------------------|------------------------------------------|----|
|   | 言語の選択                                 | ×                                        | 1  |
|   |                                       |                                          |    |
|   | □ □ □ □ □ □ □ □ □ □ □ □ □ □ □ □ □ □ □ |                                          | h. |
|   |                                       |                                          | Ĩ  |
|   | □ フランス語                               |                                          |    |
|   | ✓ ドイツ語                                |                                          |    |
|   | □ イタリア語                               |                                          |    |
|   |                                       |                                          |    |
|   | │ □ #====:                            |                                          |    |
|   | ロ ボルトガル語                              |                                          |    |
|   | □ ロシア語                                |                                          |    |
|   | _ □ スペイン語                             |                                          |    |
|   | 閉じる                                   |                                          |    |
|   |                                       |                                          | L  |
|   | 6.0.18016.23451                       |                                          | Γ. |
|   |                                       |                                          |    |
| Г |                                       |                                          |    |
|   |                                       |                                          | ×  |
|   |                                       | Rhinoceros                               | )  |
|   |                                       | design, model, present, analyze, realize |    |

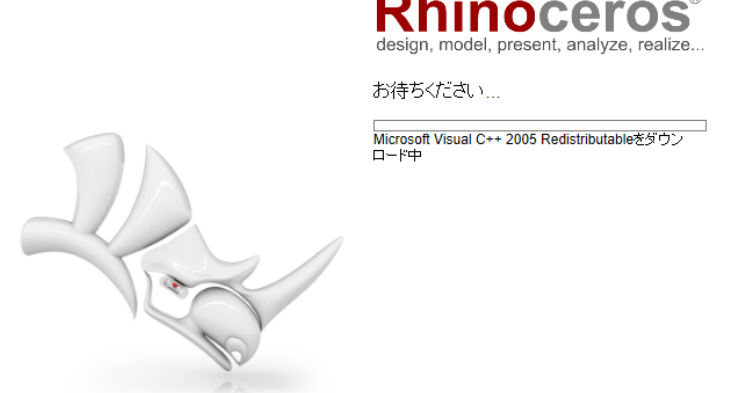

#### (4)完了したら「閉じる」を選択します。

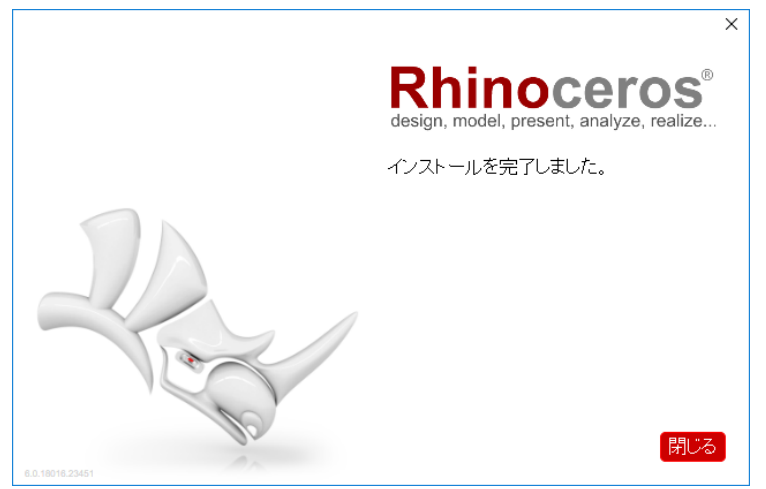

#### (5)Rhino 起動

インストール完了後、デスクトップにアイコンが表示されるので、 アイコンをダブルクリックし、Rhino6を起動します。

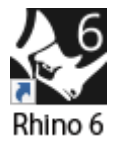

#### (6)ライセンス管理方法を選択

Rhino を起動すると「ライセンス検証」画面が表示されますので、管理方法を以下から選択します。 ※ライセンスの使用方法は Rhino オプション>ライセンスからいつでも変更が可能です。 ①Rhino アカウントによるライセンス認証の場合は「ログイン」を選択します。 ②Zoo によるライセンス認証の場合は「Zoo を使用」を選択します。

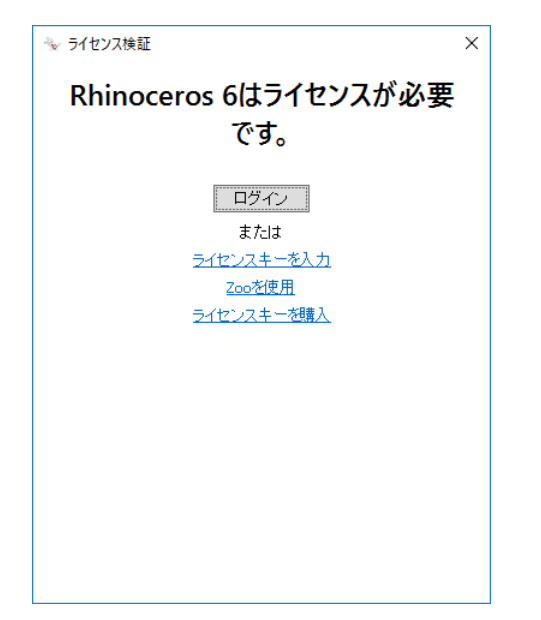

#### (7)「ログイン」を選択した場合

Rhino アカウントでログイン後、Rhino の使用が可能になります。

#### (8)「Zoo を使用」を選択した場合

Zoo がインストールされている「コンピューター名」または「IP アドレス」を入力し、続行をクリックします。 接続が完了するとオプション画面が閉じるので、その後 Rhino6 を起動します。

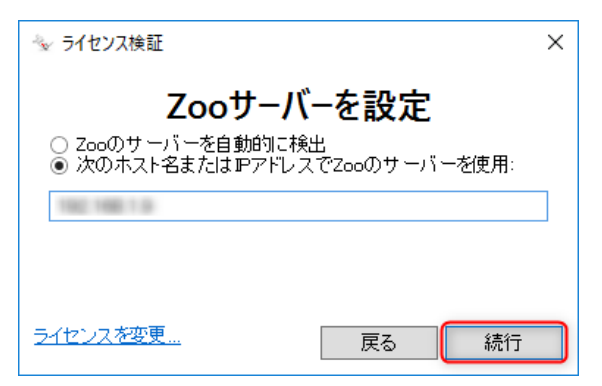

### 7. プラグインのインストール方法

プラグインのインストール方法は下記のページに記載しています。 Rhinoceros6と同様の手順で Rhino アカウントまたは Zoo による管理を設定・ライセンス登録したのち に最新版をインストールし(最新版は Rhino6 に対応しています)、ライセンス管理方法を選択します。

Flamingo nXt5: インストール方法 http://www.applicraft.com/qanda/rhinoceros/flamingonxt5-install/ Brazil for Rhino: インストール方法 http://www.applicraft.com/qanda/rhinoceros/brazil-install/ Bongo2: インストール方法 http://www.applicraft.com/qanda/rhinoceros/bongo2-install/ Penguin2.0: インストール方法 http://www.applicraft.com/qanda/rhinoceros/penguin2-install/